## Istruzioni per la condivisione di documenti su Argo – ScuolaNext

1) Accedere a ScuolaNext con il proprio account

2) Cliccare condivisione documenti e quindi su Gestione documenti (lucchetto giallo)

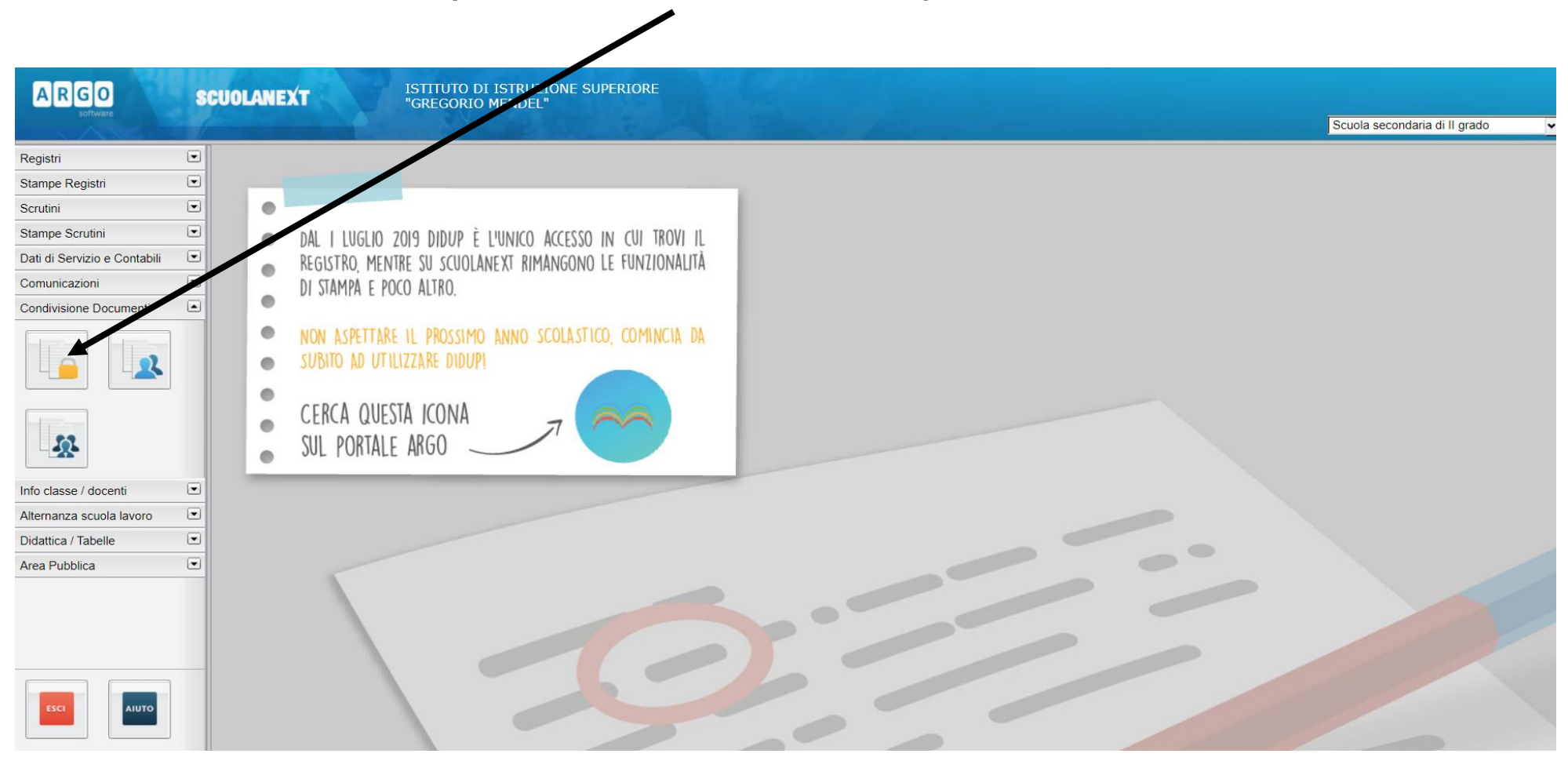

Ora clicca su "INSERISCI CARTELLA"

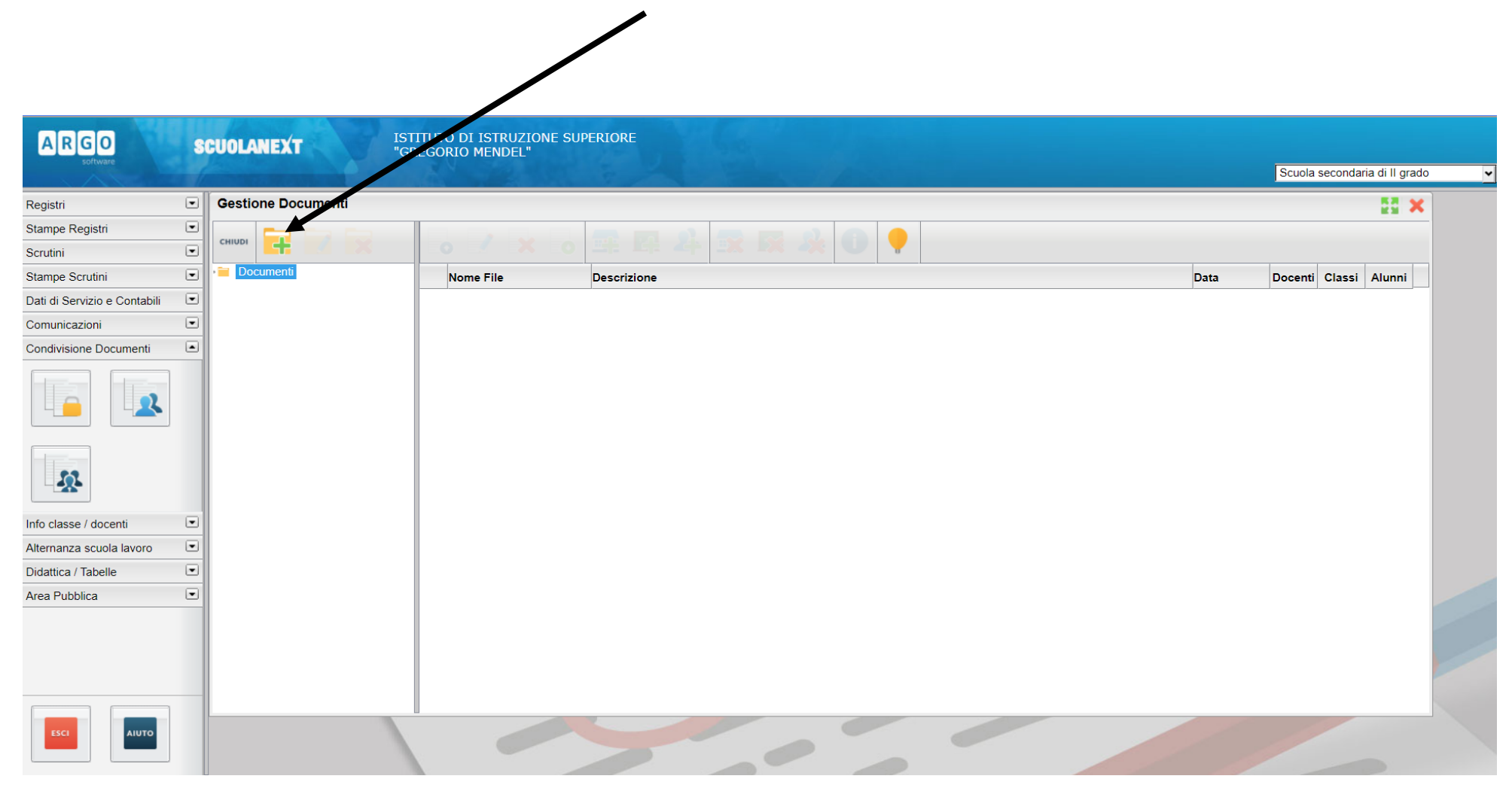

## Inserisci il nome che vuoi dare alla tua cartella (io l'ho chiamata ESEMPIO)

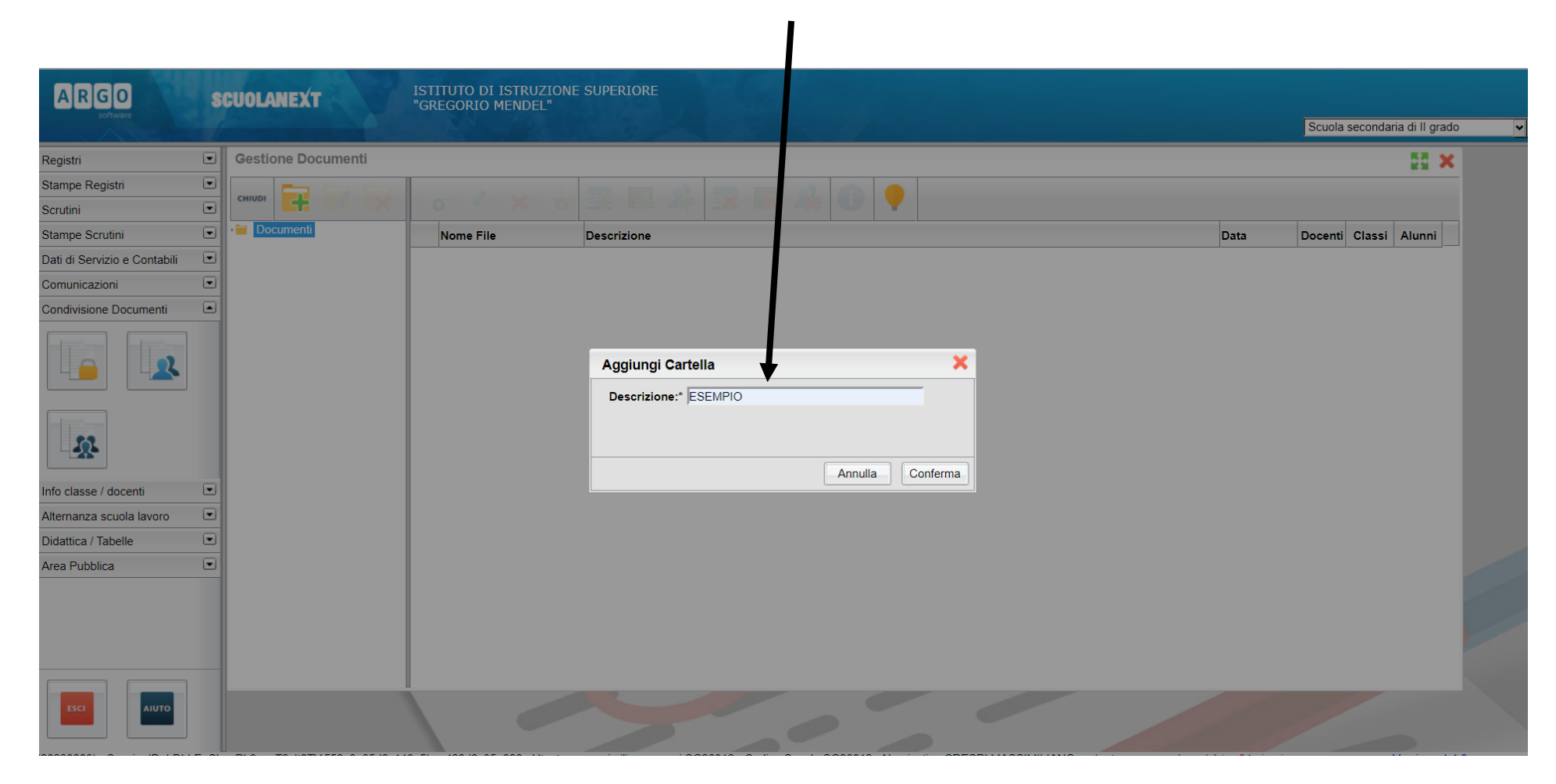

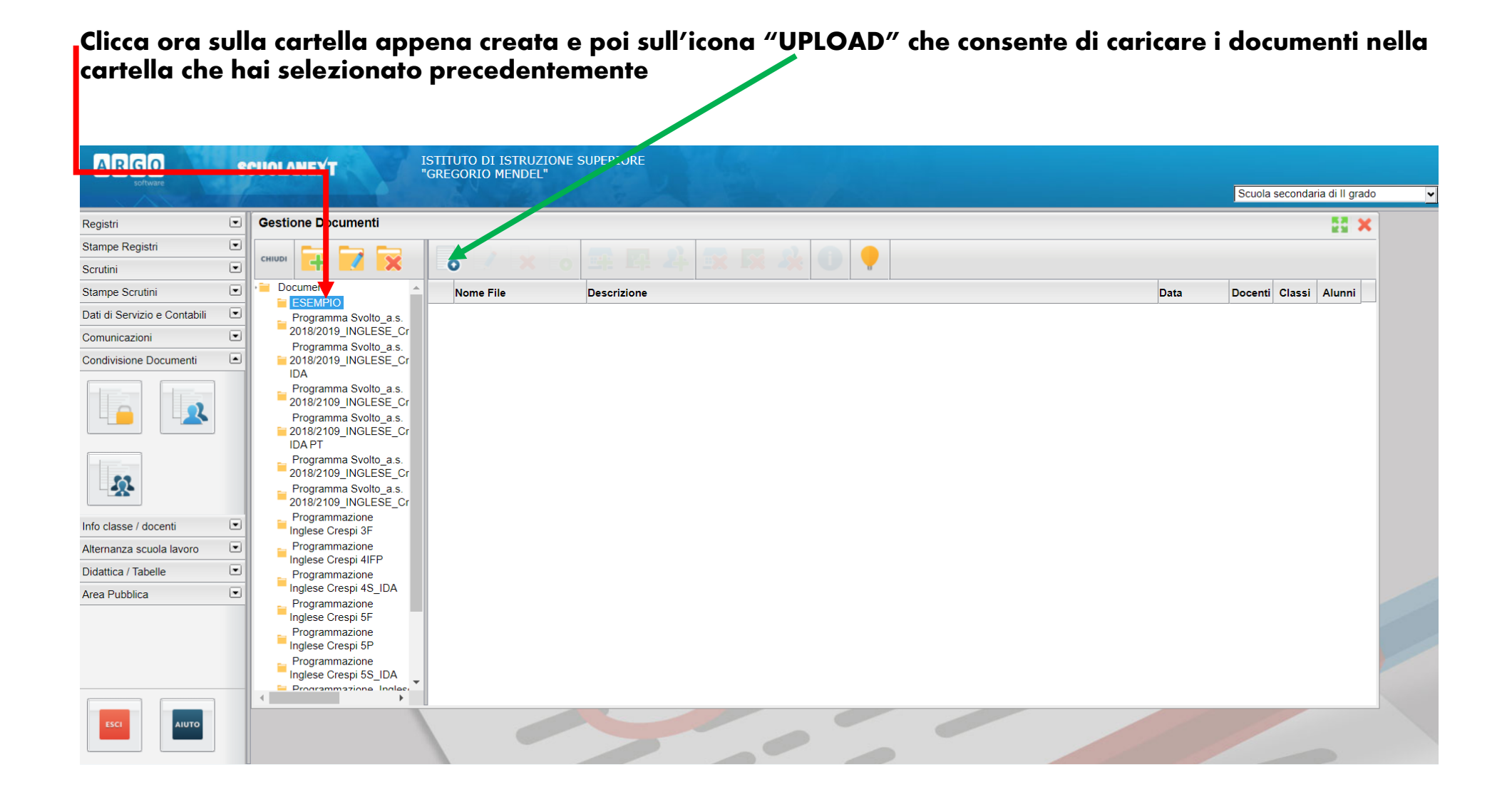

Inserisci ora una descrizione del file che si vuole caricare. Clicca poi su "SCEGLI FILE" per scegliere, dal proprio PC, il file che si vuole caricare e condividere, Quindi clicca "CONFERMA"

| ARGO                         | \$ | CUOLANEXT                                                                                                    | TITUTO DI ISTRUZIONE SUPERIORE<br>GREGORIO MENDEL" |                               |
|------------------------------|----|----------------------------------------------------------------------------------------------------|----------------------------------------------------|-------------------------------|
| software                     |    |                                                                                                    |                                                    | Scuola secondaria di Il grado |
| Registri                     | •  | Gestione Documenti                                                                                                    |                                                    | 53 ×                          |
| Stampe Registri              | •  |                                                                                                    |                                                    |                               |
| Scrutini                     | •  |                                                                                                    |                                                    |                               |
| Stampe Scrutini              | •  | Documenti                                                                                                    | Nome File Descrizione Data                         | Docenti Classi Alunni         |
| Dati di Servizio e Contabili | •  | Programma Svolto_a.s.                                                                                                    | File                                               |                               |
| Comunicazioni                |    | 2018/2019_INGLESE_Cr<br>Programma Svolto, a s                                                                                                    |                                                    |                               |
| Condivisione Documenti       |    | 2018/2019_INGLESE_Cr                                                                                                    |                                                    |                               |
|                              |    | IDA<br>Programma Svolto_a.s.<br>2018/2109_INGLESE_Cr<br>Programma Svolto_a.s.<br>2018/2109_INGLESE_Cr<br>IDA PT<br>Programma Svolto_a.s.<br>2018/2109_INGLESE_Cr | Data: <u>26/02/2020</u> Descrizione:               |                               |
|                              |    | Programma Svolto_a.s.<br>2018/2109_INGLESE_Cr<br>Programmazione                                                                                                  |                                                    |                               |
| Alternanza aquala lavara     |    | Inglese Crespi 3F                                                                                                    | Caratteri inseriti (max 250 0                      |                               |
| Didattice (Tabelle           |    | Inglese Crespi 4IFP                                                                                                    |                                                    |                               |
| Area Pubblica                |    | Programmazione<br>Inglese Crespi 4S_IDA                                                                                                    |                                                    |                               |
| Area i ubblica               | -  | Programmazione                                                                                                    | Annulla                                            |                               |
|                              |    | Programmazione<br>Inglese Crespi 5P<br>Programmazione<br>Inglese Crespi 5S_IDA<br>Brogrammazione Inglese                                                         |                                                    |                               |
| ESCI                         |    |                                                                                                    |                                                    |                               |

# Clicca una volta sul file appena caricato per evidenziarlo. Quindi clicca sull'icona "CONDIVISIONE CLASSE" e seleziona la classe con cui condividere il documento.

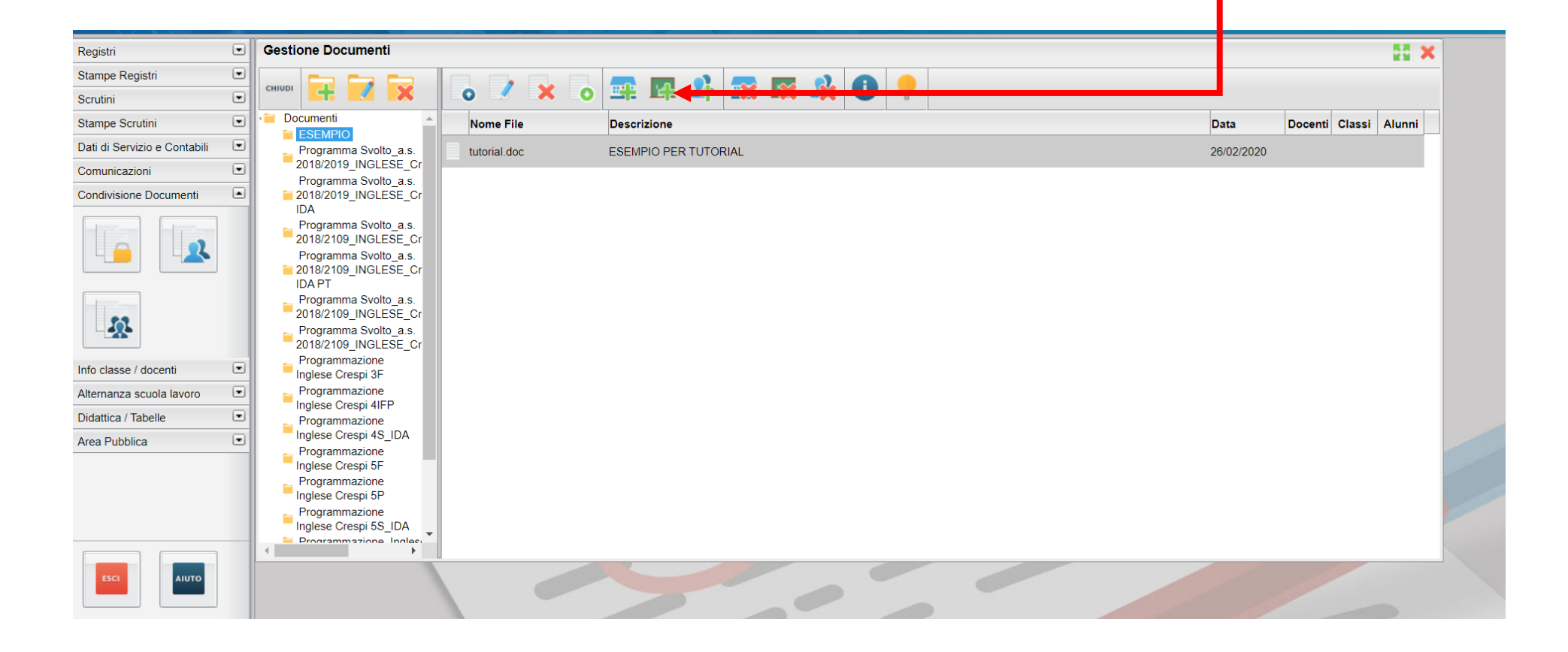

#### Dal manuale ARGO:

### Legenda

#### Pulsanti di Gestione

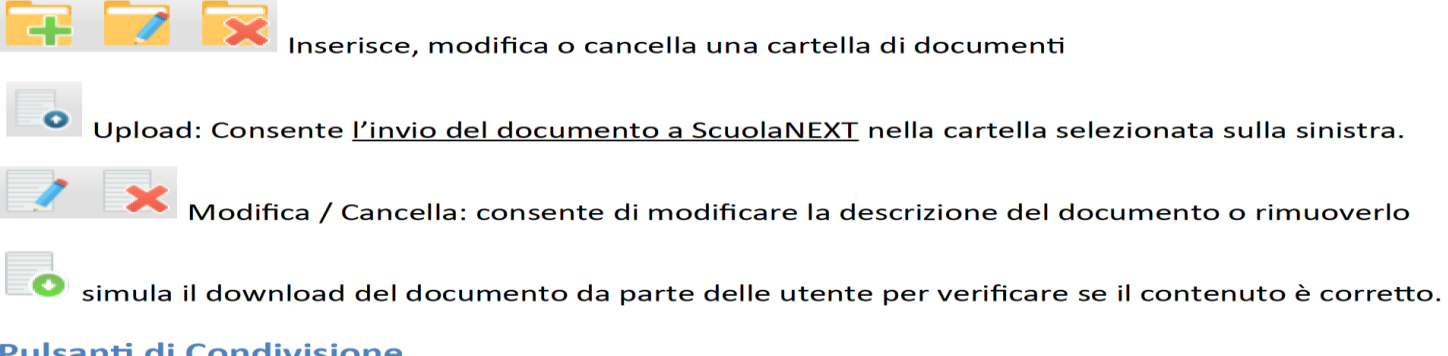

#### **Pulsanti di Condivisione**

Consente la condivisione del documento agli altri docenti della scuola.

Consente la condivisione di documenti specifici a determinate classi del docente, verrà richiesto di selezionare la / le classe/i con le quali condividere l'informazione.

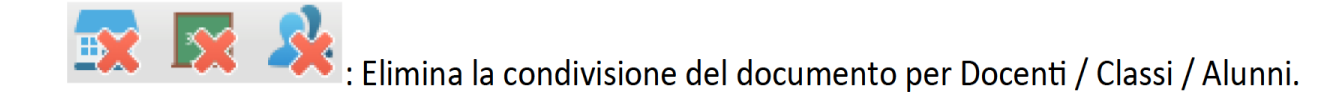